# Manual de pagos en línea

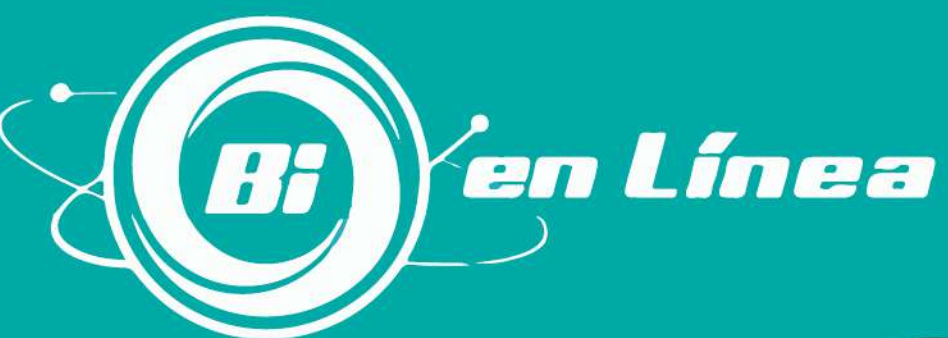

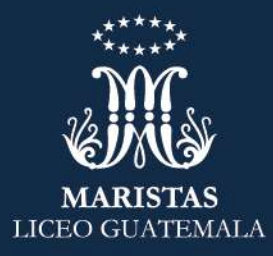

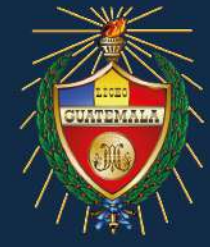

**Primer Paso** Ingresa a tu Banca en Línea.

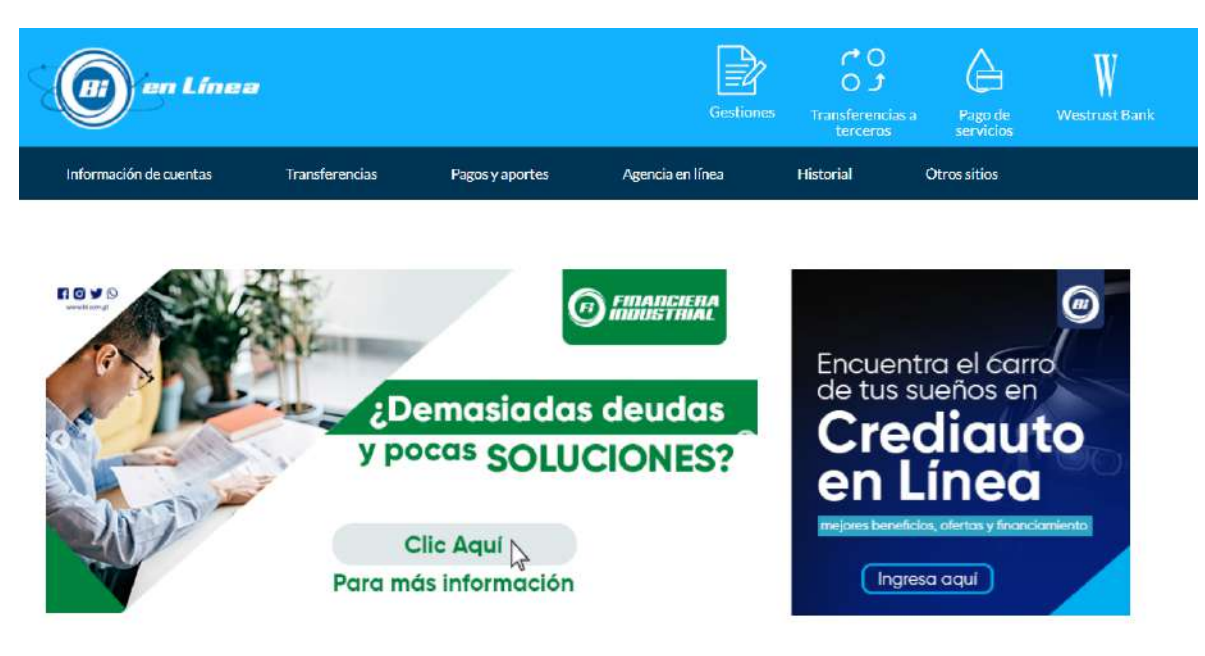

<u>Segundo Paso</u> Ingresa a *PAGOS Y APORTES*, opción *PAGO DE SERVICIOS*, ingresa a *Realizar pago*.

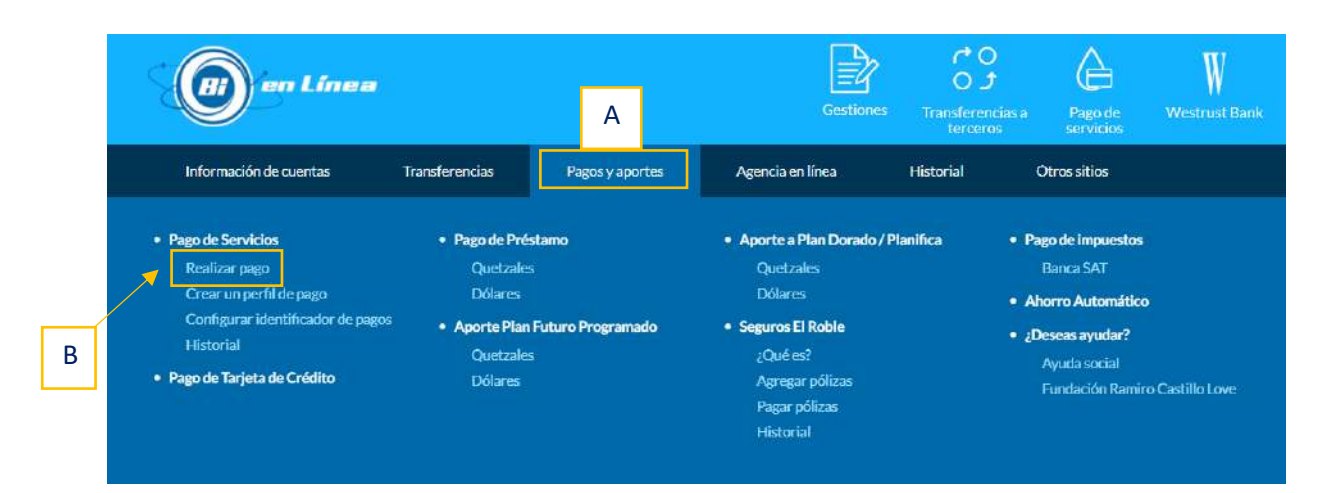

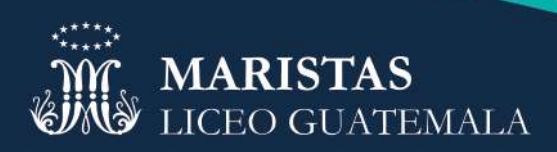

# Tercer Paso Busca en el filtro Liceo Guatemala.

# \*\*\*\*Haz Clic en consultar\*\*\*

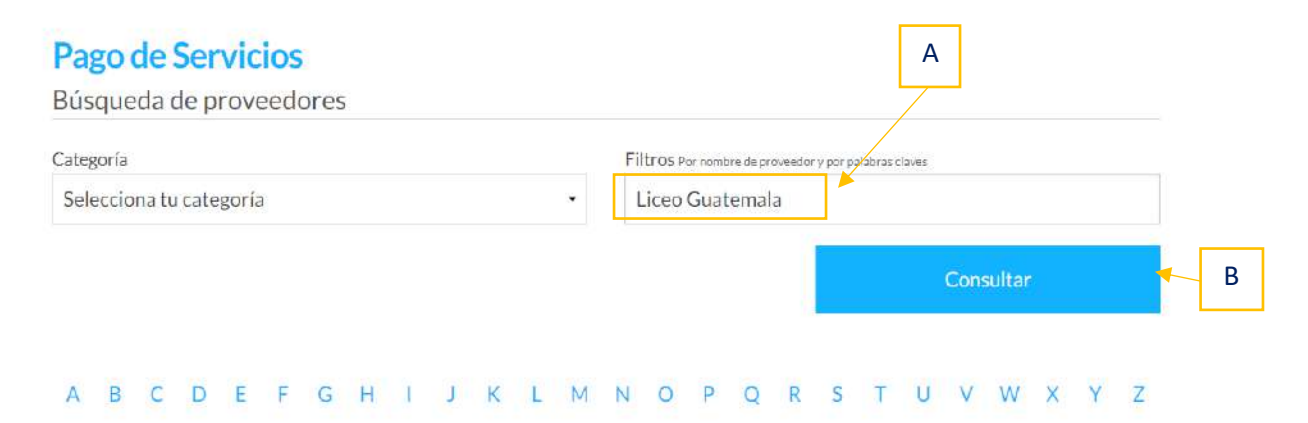

### **Cuarto Paso** Selecciona *Liceo Guatemala*.

| en Linea |                                | Información de cuenta          | is Transferencias Pagos y aportes Agencia en línea Historial Ot |
|----------|--------------------------------|--------------------------------|-----------------------------------------------------------------|
|          | CAMARA INDUSTRIA DE GUATEMALA  | LICEO CENTROAMERICANG          | LICEO TECNOLOGICO GALES                                         |
|          | CC6RGCAMARADE CORREDORES       | LICEG-CIENCIAS TEC COMPUTACION | LICED VOCACIONAL COACTEMALAN                                    |
|          | CENTRO DE EDUCACIÓN PERSOLIZA  | LICEO CLASICO EN COMPUTACION   | LUXTOR DE GUATEMALA                                             |
|          | CENTRO PRIVUICEO CREITIANO TE  | LICEO CRISTIANO ABBA PADRE     | MICROBUSES DE GUATEMALA                                         |
|          | CHABAD LUBAVITCH DE GUATEMALA  | LICEO CRISTIANO DE ESTUDIOS    | PLAN INTERNACIONAL INC                                          |
|          | COFRATERNIDADE ATLETAS DE GUAL | LICEO CRISTIANO ELOHIM         | QUALA GUATEMALA S.A.                                            |
|          | COL DE HUMANIDADES DE GUATEMAL | LICEO DE COMPUTACIÓN CSS. S.A. | RHEMA GUATEMALA                                                 |
|          | COL MX JARDINES DE SAN GABRIEL | LICEO DEL SUR                  | RICOH DE GUATEMALAS A                                           |
|          | COL.ARQUITECTOS DE GUATEMALA   | LICEO ESQUIPULTECO             | SALESIANO LICEO GUATEMALA                                       |
|          | COLEGIO EL ALAMO GUATEMALA     |                                | SMG-SEGURIDAD MAXIMA DE GUAT                                    |
|          | COLEGIO EPIC GUATEMALA         | LICEO GUATEMALA                | SOLUCIONES EDUCATIVAS                                           |
|          | COLEGIO LICEO JARED            | LICEO INTEGRAL PALENCIANO      | SPORTA                                                          |
|          | COLEGID LICEO SANTANDER        | LICEO JALAPA                   | TENDENCIASA                                                     |
|          | CREDLO GUATEMALA SA            | LICEO JEHOVA CRISTIANO NISI    | TERRA NETWORKS GUATEMALA S.A.                                   |
|          | ECOVIS GUATEMALA               | LICEO JOHN DEWEY               | UNIV REG DE GUATEMALA REGION 1                                  |
|          | ELEBANO                        | LICEO JUAN MANTOVANI           | UNIV REGIDE GUATEMALA REGION 2                                  |
|          | FIDEICOMISO PARA EL DESABROLLO | LICEOLAJUVENTUD                | UNIVERSIDAD SAN PABLO DE GUAT                                   |
|          | FOX GLATE                      | LICEO MI BENDICION             | UVG/MAESTRIAS                                                   |
|          | GS1 GUATEMALA                  | LICEO MIXTO ERISTIANO ISRAEL   | VEROEVENTOS                                                     |
|          | HAPAGLLOYD GUATEMALA, S.A.     | LICEO MIXTO OBED               | WORLD SHARE GUATEMALA, ONG                                      |
|          | INTELFON GUATEMALA             | LICEO MIXTO SAN JUAN / JORNADA | JARDIN INFANTIL MARAVILLA                                       |
|          |                                |                                |                                                                 |

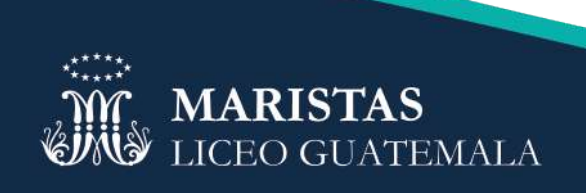

# Quinto Paso Selecciona Pago/Consulta.

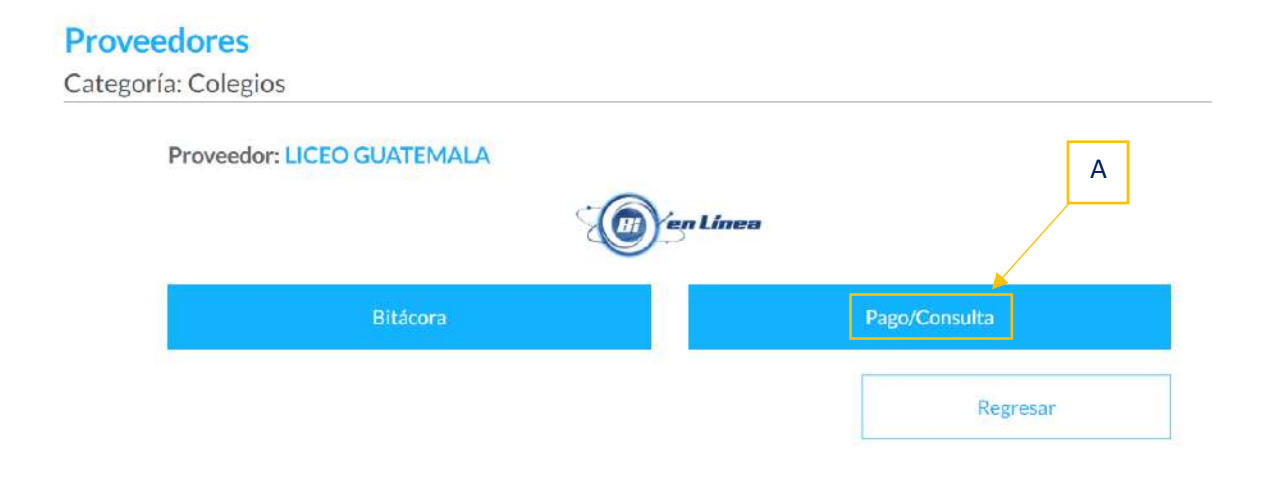

**<u>Sexto Paso</u>** Selecciona *Matrícula o Colegiaturas,* según sea el caso.

- Liceo Guatemala Matrículas (Pago de matrícula único pago al año)
- Liceo Guatemala Colegiaturas (Pago de colegiaturas 10 pagos en el año)
- SEMSA (Pago de Útiles)

### \*\*\*\*Haz Clic en consultar\*\*\*

| Proveedores<br>Selección de servicio |                                                        |               |
|--------------------------------------|--------------------------------------------------------|---------------|
|                                      | in Linea                                               |               |
| Categoría                            | COLEGIOS                                               | А             |
| Proveedor                            | LICEO GUATEMALA                                        |               |
|                                      | Por favor, seleccione uno de los siguientes servicios. |               |
|                                      | LICEO GUATEMALA MATRICULAS                             |               |
|                                      | LICEO GUATEMALA MATRICULAS                             |               |
|                                      | LICEO GUATEMALA COLEGIATURAS                           |               |
|                                      | Regresar                                               | Consultar 🖌 🖌 |
|                                      |                                                        |               |

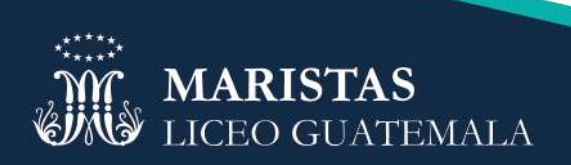

# <u>Séptimo Paso</u> Ingresa *NIM/CODIGO/CARNET* del alumno que desea pagar.

*NIM/CODIGO/CARNET:* Debe de tener 8 dígitos, lo puede encontrar en la circular de inscripción o carnet físico del alumno.

### Ejemplo: 20199230

# \*\*\*\*Haz clic en consultar\*\*\*

|   | IDENTIFICADOR DE PAGO                 |           |   |
|---|---------------------------------------|-----------|---|
| _ | NUMERO DE TALONARIO<br>[MÍN 1-MÁX 16] | 4         |   |
|   |                                       | 00219001  |   |
|   |                                       |           |   |
|   |                                       |           |   |
|   |                                       |           |   |
|   |                                       |           |   |
|   |                                       |           |   |
|   |                                       |           |   |
|   |                                       |           |   |
|   |                                       |           |   |
|   |                                       |           | В |
|   |                                       |           | В |
|   | Regresar                              | Consultar |   |

А

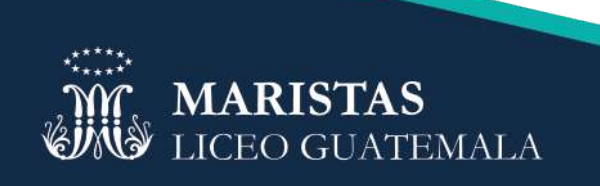

Octavo Paso Verifica los siguientes datos:

- 1. NIM/CODIGO/CARNET del alumno que desea pagar.
- 2. Apellido del alumno que desea pagar.
- 3. Nombre del alumno que desea pagar.
- 4. Monto del alumno que desea pagar. \*\*\*El monto NO es variable\*\*\*
- 5. \*\*\*CONFIRMA TU PAGO\*\*\*

### **SerBiPagos**

Consulta y configuración de pago

| Categoría<br>Proveedor                                               | COLEGIOS<br>LICEO GUATEMALA |                                                                                                    |
|----------------------------------------------------------------------|-----------------------------|----------------------------------------------------------------------------------------------------|
| Seleccionar todos                                                    |                             |                                                                                                    |
| Seleccionar                                                          |                             |                                                                                                    |
| Identificadores de pago<br>NUMERO DE TALONARIO<br>000000000000219001 | 1                           | Campos adicionales<br>NOMBRE<br>DEL<br>ALUMNO<br>APELLIDO<br>DEL<br>Aguilar Estrada<br>Juan Ignacio<br>3 |
| Cuotas de pago<br>VALOR A PAGAR<br>(Q.)<br>1632.00                   |                             |                                                                                                    |
| >                                                                    |                             |                                                                                                    |
| Sub total (Q.)<br>1,632.00                                           | Mora (Q.)<br><b>0.00</b>    | Total (Q.)<br>1,632.00                                                                                   |
| TOTAL A PAGAR                                                        |                             | 4                                                                                                    |
| Sub total (Q.)                                                       | Mora (Q.)                   | Total (Q.)                                                                                               |
| 1,632.00                                                             | 0.00                        | 1,632.00                                                                                                 |

Puedes tomar una impresión de tu pantalla (screenshot) para guardar el comprobante de pago.

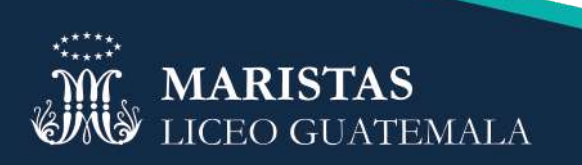